# 

Product Release Notes for ACTIVEWorks – January 10, 2024

|                                  | Астл                  | /Emore   endurance                                        |                                  | Welcome Madison 🥥 i Help i                                                                                                    | Settings I Choose logout                                                                                                  |                      |
|----------------------------------|-----------------------|-----------------------------------------------------------|----------------------------------|----------------------------------------------------------------------------------------------------|----------------------------------------------------------------------------------------------------|----------------------|
|                                  | HOME                  | PEOPLE FINANCIALS                                         | EMAL                             |                                                                                                    | Q                                                                                                    |                      |
| 95                               | Pac<br>Octol<br>Dasht | tific Coast Triath                                        | nion<br>Invitations Teams        | Tools Reports                                                                                                    |                                                                                                    |                      |
|                                  | Toda                  | Sectivity summ                                            | This month                       | Top participant locations     States     Countries                                                                                                    | Actions<br>Edit event                                                                                                    |                      |
|                                  | Displa<br>This m      | y activity information for<br>nonth, 7/1/2015 - 7/29/2015 |                                  | #1 Unspecified 53<br>#2 California 14                                                                                                    | Register someone<br>Manage VIPs<br>View ACTIVE.com listing                                                                |                      |
| No DAY WALK<br>GOLDE VE DAY WALK |                       | income                                                    | \$1,540.00<br>\$0.00<br>-\$40.00 | #3 Texas 11<br>More                                                                                                    | Downloed prospective registrations<br>Preview registration form<br>Send weiver reminder<br>Basand ell confirmation emolin |                      |
| REGISTRANT                       | • HEQUITED TITLE      |                                                           | \$0.00                           |                                                                                                    | © Tools                                                                                                    |                      |
|                                  |                       |                                                           |                                  |                                                                                                    | Create an email                                                                                                    | · ·                  |
| GENDER                           | MALE FEMALE           |                                                           | Registration                     | s                                                                                                    | Manage discounts<br>Post to Facebook                                                                                      |                      |
|                                  |                       | 70                                                        | 1 Cano                           | cellations                                                                                                    | Assign bib numbers                                                                                                    | ERIGHTON MARATHON    |
|                                  |                       | 78 0                                                      | 0 Cate                           | egory transfers                                                                                                    | Customite fundrasion vehicle                                                                                              |                      |
|                                  |                       | -                                                         |                                  |                                                                                                    |                                                                                                    | Course Map Event Dat |
| COUNTRY                          |                       |                                                           |                                  |                                                                                                    |                                                                                                    | 263900 000           |
|                                  | ~                     |                                                           |                                  |                                                                                                    |                                                                                                    | People Messag        |
|                                  |                       |                                                           |                                  |                                                                                                    |                                                                                                    | AL.                  |
|                                  |                       |                                                           |                                  | and the second second se |                                                                                                    | Register for 20171   |
| STATE                            |                       |                                                           |                                  |                                                                                                    | The second second second second second second second second second second second second second second second s            | Amile ACTVE          |
| сон                              | VTINUE                |                                                           |                                  | _                                                                                                    |                                                                                                    |                      |
|                                  | -                     |                                                           |                                  |                                                                                                    |                                                                                                    |                      |

# **Table of Contents**

| Team management     | 2 |
|---------------------|---|
| Giving enhancements |   |

## **Team management**

Event directors can now provide team captains with a selection of multiple team types (such as tiered or corporate team types) and the option of either pre-paying registration fees for their team members or paying registration fees later after team members register.

If an event is configured with the **Setup** > **Registration Categories** > a category > a price type > **Allow self-registration teams** checkbox selected, then on the **Setup** > **Self-registration team setup** step > **Team payment settings** section, event directors can now select to:

- Allow team captains to pre-pay for team members and then select to:
  - Enable pre-pay options for:
    - Team captains
    - Event organizers
    - Both event organizers and team captains
  - Allow pre-pay for different price categories
- Allow team captains to pay later for team members and then configure the Reminder date for team payment as:
  - A number of **days before event starts**
  - o A number of days after team creation
  - o On a specified date

|                                                                 |                                     | power up <mark>ș</mark>                  | Welcome J                                     | ack 🔇   Help                             | Settings   | Choose logout                |
|-----------------------------------------------------------------|-------------------------------------|------------------------------------------|-----------------------------------------------|------------------------------------------|------------|------------------------------|
| HOME PE                                                         | OPLE                                | VOLUNTEER                                | FINANCIALS                                    | EMAIL                                    | GLOBAL     | MERCHANDISE Q                |
| GLOB                                                            | AL QUESTIO                          | ONS GLOB                                 | AL DISCOUNT                                   | RACE PASS                                | DOC        | UMENT                        |
| Self-registra                                                   | ation                               | team s                                   | etup                                          |                                          |            | Event setup                  |
|                                                                 |                                     |                                          |                                               |                                          |            | Event details                |
| Self-registration teams we<br>details below.                    | re selected f                       | for one or more                          | categories for this                           | event. Set up t                          | he         | Restrictions and settings    |
| Self-registration teams en                                      | able a team (                       | captain to creat                         | e a team, and eacl                            | n team member                            | to         | Registration categories      |
| register themselves. Exam                                       | ples: Corpor                        | rate teams, com                          | imunity teams, fun                            | draising teams.                          |            | Payments and installments    |
| Team navment sett                                               | nas                                 |                                          |                                               |                                          |            | Self-registration team setup |
| Configure the ability for team                                  | captains to pa                      | v in advance for tl                      | heir team members d                           | uring team creatio                       | on, or pay | MyEvents self-edit setup     |
| later for their team members a<br>be allowed to pay for themsel | fter registratio                    | on. If no option is s<br>register.       | selected, team captai                         | ns and members v                         | will only  | Form questions               |
|                                                                 |                                     |                                          |                                               |                                          |            | Giving                       |
| Allow team ca                                                   | otains to pre                       | -pay for team n                          | nembers                                       |                                          |            | Additional purchases         |
| Allow team capta<br>be able to send of                          | ins to pay in a<br>out pre-paid tio | idvance for memb<br>cket invites as wel  | ers when setting up<br>I as normal invites.   | heir teams. Capta                        | iins will  | Waivers                      |
|                                                                 |                                     |                                          |                                               |                                          |            | Emails sent out              |
| Enable pre-pay opti                                             | ons oT<br>for                       | Feam captains                            |                                               |                                          |            | ACTIVE.com listing           |
|                                                                 |                                     | event organizers                         | s<br>nizers and team ca                       | ontains                                  |            | Activation                   |
|                                                                 |                                     | Jour event orga                          |                                               | iptuilis                                 |            | Additional links             |
| Pre-pay setti                                                   | ngs 🦯 A                             | Allow pre-pay fo                         | or different price ca                         | tegories                                 |            | Event summary                |
|                                                                 |                                     |                                          |                                               |                                          |            | Dashboard                    |
|                                                                 |                                     |                                          |                                               |                                          |            | Tools                        |
| Allow team can                                                  | otains to pay                       | / later for team                         | members                                       | ins will be able to                      | setun      | Preview registration form    |
| the number of pa<br>invites as well as                          | y-later registra<br>normal invites  | ations during tean<br>s. This can be ena | n creation, and send<br>bled/disabled for eac | but pay-later ticke<br>h team type you a | t<br>add   | Questions?                   |
| below. 🥝                                                        |                                     |                                          |                                               |                                          |            | Help center                  |
| Reminder date for te                                            | am 🔹 💿                              | 7                                        | day(s) before eve                             | ent starts                               |            |                              |
| paym                                                            | ent                                 | 1                                        | day(s) after team                             | creation                                 |            | 4                            |
|                                                                 |                                     | M/d/www                                  |                                               |                                          |            |                              |
|                                                                 |                                     |                                          |                                               |                                          |            |                              |
|                                                                 |                                     |                                          |                                               |                                          |            |                              |

If Allow team captains to pay later for team members is:

• Switched off, then event directors can configure the **Team creation settings** which control whether team captains can create public/hidden (join by invitation email only) teams and if a password is required to join a team:

<u>\_</u>

| leam payment settin                                                     | gs                                                                                                    |                           |
|-------------------------------------------------------------------------|----------------------------------------------------------------------------------------------------|---------------------------|
| Configure the ability for team cap<br>members after registration. If no | otains to pay in advance for their team members during team creation, or pay later for their team<br>option is selected, payment will be made at the time of registration. | MyEvents self-edit setup  |
|                                                                         |                                                                                                    | Form questions            |
| Allow team capta                                                        | ins to pre-pay for team members                                                                                                    | Giving                    |
| Allow team captains<br>paid registration inv                            | to pay in advance for members when setting up their teams. Captains will be able to send out pre-<br>ites and invite members to pay on their own.                          | Additional purchases      |
|                                                                         |                                                                                                    | Waivers                   |
| Allow team capta                                                        | nins to pay later for team members                                                                                                    | Emails sent out           |
| Allow team captains                                                     | s to pay for their team after registration. Captains will be able to decide which members they will                                                                        | ACTIVE.com listing        |
| pay for. This option                                                    | can be enabled/disabled for each team type you add below. 🥹                                                                                                    | Activation                |
|                                                                         |                                                                                                    | Additional links          |
| Team creation setting                                                   | 19                                                                                                    | Event summary             |
|                                                                         |                                                                                                    | Dashboard                 |
| Allow captains to create                                                | Public team only                                                                                                    | Tools                     |
|                                                                         | • A public team or a hidden team                                                                                                    | Preview registration form |
| When captains create a                                                  | No password is required for team registration                                                                                                    | Questions?                |
| public team                                                             | Password is optional for team registration                                                                                                    | Holp contor               |
|                                                                         | Password is required for team registration                                                                                                    | hop conter                |
|                                                                         | NOTE: When captains choose to pay later for members,<br>password would be REQUIRED for public team registration.                                                           |                           |
| Additional settings                                                     | Enable general team invite on My Events                                                                                                    |                           |

• Switched on, then the **Team creation settings** cannot be changed by event directors:

| Allow team captain<br>pay for. This option | s to pay for their team after registration. Captains will be able to decide which members they will<br>can be enabled/disabled for each team type you add below. 🧿        | ACTIVE.com listing<br>Activation               |
|--------------------------------------------|----------------------------------------------------------------------------------------------------|------------------------------------------------|
| Reminder date for tear<br>paymer           | n *      7 day(s) before event starts     1 day(s) after team creation     M/d/yyyy                                                                                       | Additional links<br>Event summary<br>Dashboard |
| am creation settin                         | 38                                                                                                    | Preview registration form<br>Questions?        |
| Allow captains to create                   | <ul> <li>Public team only</li> <li>A public team or a hidden team</li> </ul>                                                                                              | Help center                                    |
|                                            |                                                                                                    |                                                |
| When captains create a<br>public team      | <ul> <li>No password is required for team registration</li> <li>Password is optional for team registration</li> <li>Password is required for team registration</li> </ul> |                                                |

Event directors can then create multiple team types in the **Team settings** section by clicking the **Add team type** button and then:

- 1. Edit the team type name by clicking the **General Team** > **/** icon.
- 2. Selecting if the team type is to **Allow team to pay later** (this option is displayed only if the **Team payment settings** > **Allow team captains to pay later for team members** switch is enabled).

- 3. Entering the team type **Description**.
- 4. Configuring the **Team creation dates** and **Team join dates**.
- 5. Configuring the team **Price settings**.

| am settings                    |                                                          |                 |                      |                 | A            | dd team type |
|--------------------------------|----------------------------------------------------------|-----------------|----------------------|-----------------|--------------|--------------|
| te single or multiple team typ | pes for captains to choo                                 | ose from, inclu | ding corporate tea   | ms or tiered te | am packages. |              |
| General Team 🧪                 |                                                          |                 |                      |                 |              | 1            |
| Registration options           |                                                          |                 |                      |                 |              |              |
| Description                    |                                                          |                 |                      |                 |              |              |
| Team creation dates            | M/d/yyyy                                                 | -               | M/d/yyyy             |                 |              |              |
| Team join dates                | M/d/yyyy                                                 | -               | M/d/yyyy             |                 |              |              |
| Price settings                 |                                                          |                 |                      |                 |              |              |
| Team creation fee *            | 0.00<br>If you enter a team of<br>creation will be disat | creation fee, p | ost-registration tea | AUD             |              |              |
| GL code                        |                                                          |                 |                      |                 |              |              |
| Team member<br>discount        | Percentage                                               |                 |                      | ~               |              |              |
|                                | 10                                                       |                 |                      | %               |              |              |

**Note**: If a non-zero **Team creation fee** is configured, then post-registration team creation is NOT allowed.

During registration, team captains creating a team can select the **Team type:** 

| TEAM INFO                                                           |                                                                                                    |
|---------------------------------------------------------------------|----------------------------------------------------------------------------------------------------|
| Do you want to join or cre     No     Join a team     Create a team | eate a team?                                                                                                    |
| Toam members register themselve                                     | s. As the team cantain, you can use the team cantain conter to manage and invite team members                                                                                                    |
| * Team type                                                         | General team                                                                                                    |
|                                                                     | \$10.00<br>Team type1                                                                                                    |
| * Team name                                                         |                                                                                                    |
| Team description                                                    | 4                                                                                                    |
| Payment for team member                                             | <ul> <li>All members pay for themselves         All team members should pay for themselves during registration         I will pay later         You can pay for some or all of your invited team member registrations         I will pay in advance         You can pay for some or all of your invited members in advance of their registration     </li> </ul> |
| Is this team hidden?                                                | • No - anyone can see the team when registering                                                                                                    |
| Is this a private team?                                             | <ul> <li>Hide team from all registrants</li> <li>No - anyone can join</li> <li>Yes - require a password</li> </ul>                                                                                                    |
| * Team password                                                     |                                                                                                    |

Team captains can then select how to pay for team members' registrations from **Payment for team member** > :

- All members pay for themselves.
- I will pay later and then:
  - Set maximum limit of registrations you are willing to pay for
  - Set **Is this team hidden?** and if **No**, then set the password to join the team.

| Payment for team member | <ul> <li>All members pay for themselves</li> <li>All team members should pay for themselves during registration</li> <li>I will pay later</li> <li>You can pay for some or all of your invited team member registrations</li> </ul> |
|-------------------------|----------------------------------------------------------------------------------------------------|
|                         | Set maximum limit of registrations you are willing to pay for                                                                                                    |
|                         | Maximum available team size: 500                                                                                                    |
|                         | I will pay in advance<br>You can pay for some or all of your invited members in<br>advance of their registration                                                                                                    |
| Is this team hidden?    | No - anyone can see the team when registering                                                                                                    |
|                         | Set password for registrants to join the team                                                                                                    |
|                         | Hide team from all registrants                                                                                                    |

#### • I will pay in advance and then:

- Set the maximum number of team **MEMBER**s in each price **CATEGORY** that you are willing to pay for.
- Send invitation emails to team members by clicking the **INVITE NOW** button.
- Set **Is this team hidden?**
- Set **Is this a private team?** and if **Yes**, then then set the **Team password** to join the team.

| Payment for team member                     | All member<br>All team m<br>registration          | ers pay for themselves<br>lembers should pay for the<br>n          | emselves during    |          |            |
|---------------------------------------------|---------------------------------------------------|--------------------------------------------------------------------|--------------------|----------|------------|
|                                             | I will pay la<br>You can pa<br>registration       | ater<br>ay for some or all of your ir<br>ns                        | nvited team member |          |            |
|                                             | I will pay in<br>You can pa<br>advance o          | n advance<br>ay for some or all of your ir<br>f their registration | wited members in   |          |            |
| CATEGORY                                    |                                                   | PRICE                                                              | MEMBER             | SUBTOTAL |            |
| Running-Marathon - Individual<br>group/open | Age                                               | \$0.00                                                             | D                  | \$0.00   | INVITE NOW |
| Running-Marathon - Individual<br>group/open | Age                                               | \$1.00                                                             | 0                  | \$0.00   | INVITE NOW |
| Running-Marathon - Individual<br>group/open | Age                                               | \$1.00                                                             | 0                  | \$0.00   | INVITE NOW |
|                                             |                                                   | тотл                                                               | AL                 | \$0.00   |            |
| Is this team hidden?                        | No - anyon                                        | ne can see the team when                                           | registering        |          |            |
| Is this a private team?                     | <ul> <li>Hide team</li> <li>No - anyon</li> </ul> | from all registrants<br>ne can join                                |                    |          |            |
| <ul> <li>Team password</li> </ul>           | O Yes - requi                                     | re a password                                                      |                    |          |            |
|                                             |                                                   |                                                                    |                    |          |            |
|                                             |                                                   |                                                                    |                    |          |            |
| Payment for team member                     | All membe                                         | rs pay for themselves                                              |                    | _        |            |
| Payment for team member                     | All member                                        | rs pay for themselves<br>vite team member v                        | ia email           | ×        |            |
| Payment for team member                     | All member                                        | rs pay for themselves<br>vite team member vi                       | ia email           | ×        |            |

In the Front Desk Registration workflow, event directors registering a team captain can **Create a team** and select a **Team type**:

You could also invite more members in "MyEvents" after your registration.

11

Cancel

<u>\_</u>

| Do you want to part                          | icipate with a team?                                                                          |
|----------------------------------------------|-----------------------------------------------------------------------------------------------|
| No                                           |                                                                                               |
| <ul> <li>Create a team</li> </ul>            |                                                                                               |
| 🔵 Join a team                                |                                                                                               |
| Create a team where to captain center to man | eam members register on their own. Team captain can use the team age and invite team members. |
| Team type *                                  | Company team - \$10.00                                                                        |
| Team name *                                  |                                                                                               |
| Team description                             | la la la la la la la la la la la la la l                                                      |
| Is this a private<br>team?                   | No - anyone can join when registering                                                         |
|                                              | <ul> <li>Require password to join<br/>team</li> </ul>                                         |
| Enter password *                             |                                                                                               |
| ls this a hidden<br>team?                    | No - anyone can see the team<br>when registering                                              |
|                                              | Hide team from all registrants                                                                |

In the My Events site, team captains can invite team members to register and join their team by clicking/tapping an event > **Team center** button > **Invite team members to pay on their own** or **Invite team members I will pay for** button and then entering team member email addresses (separated by ;), selecting the price category (selecting **Any** allows teams members to freely select a price category when registering) and if required editing the invitation email:

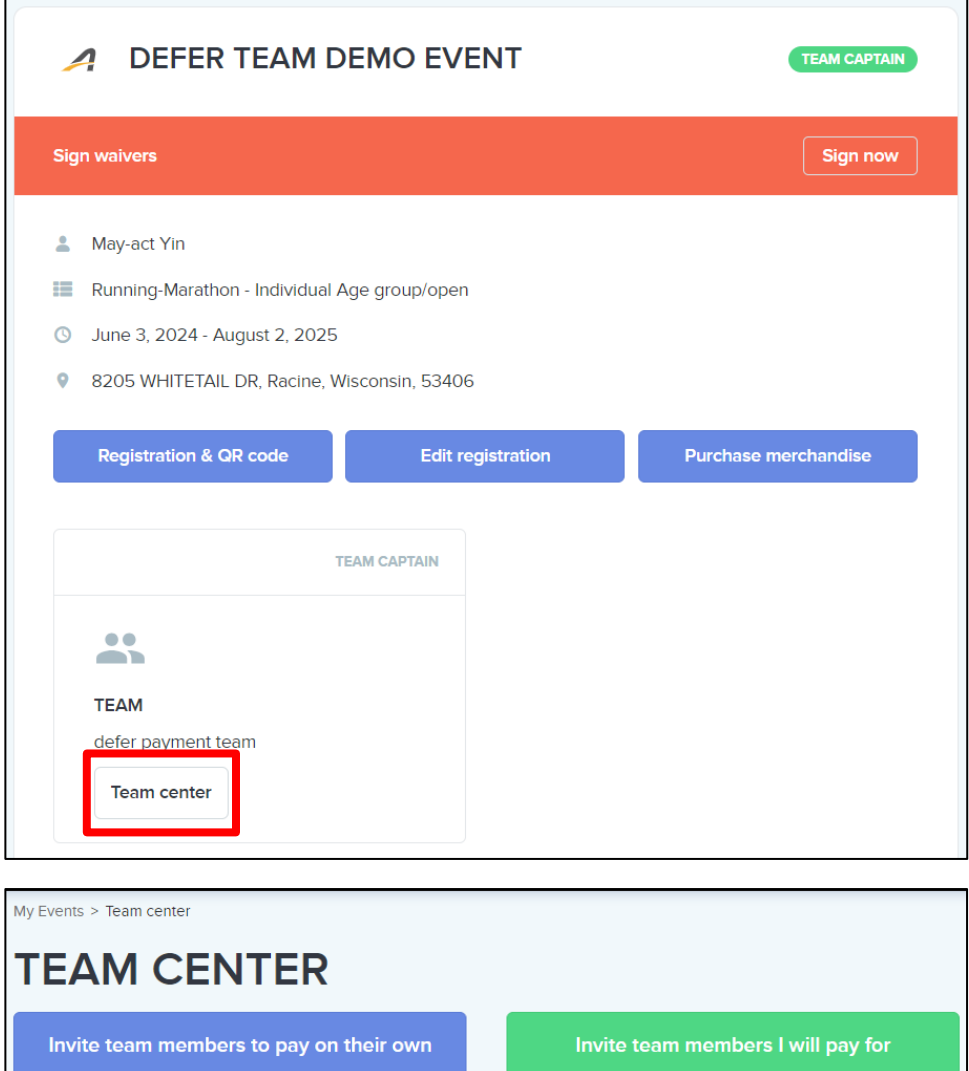

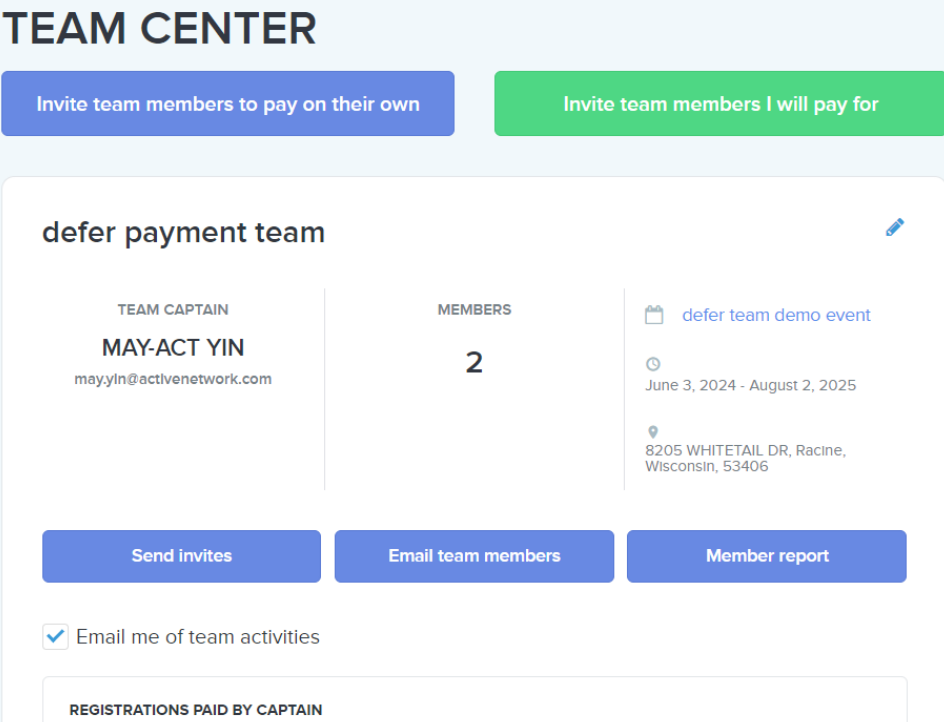

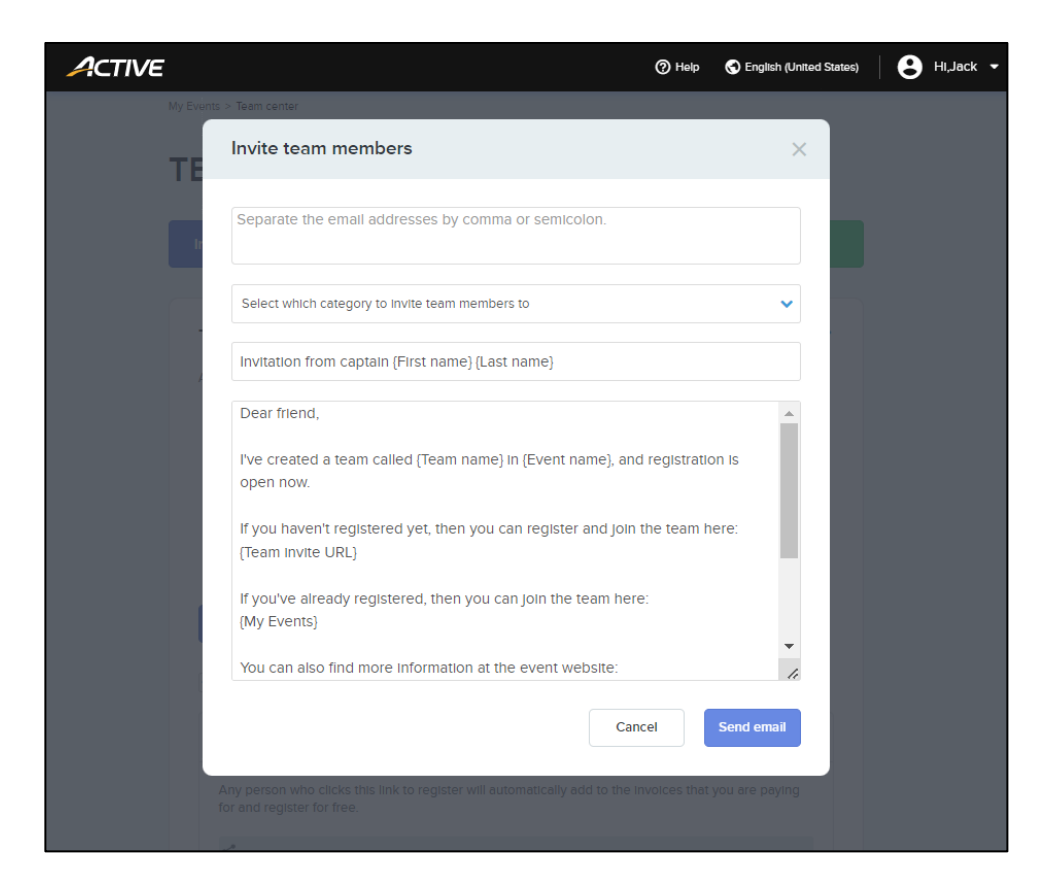

The team members are then sent the following invitation emails:

• Invite team members to pay on their own case:

| Invitation from captain Jack Doe                                                                                                    |
|----------------------------------------------------------------------------------------------------|
| Dear friend,                                                                                                    |
| I've created a team called Test1234 in 2023 Run for fun, and registration is open now.                                                                                                    |
| If you haven't registered yet, then you can register and join the team here:<br>https://endurancecui-vip.qa.aw.dev.activenetwork.com/event-reg/select-race?e=25405131&i=76b5247f-fa40-4ad8-a1d0-ddee84dfe1a6 |
| If you've already registered, then you can join the team here:<br>https://myeventsui-vip.qa.aw.dev.activenetwork.com/SimpsonsSports                                                                          |
| You can also find more information at the event website:<br>https://www.active.com/springfield-ny/running/distance-running-races/run-for-fun-2023                                                            |
| Looking forward to having you join us!                                                                                                    |
| Jack Doe                                                                                                    |
| Test1234<br>@activenetwork.com                                                                                                    |

• Invite team members I will pay for case:

| nvitation from captain Jack Doe                                                                                                    |       |
|----------------------------------------------------------------------------------------------------|-------|
| Dear friend,                                                                                                    |       |
| I've created a team called Test1234 and registration is now open. Click the link below to register and join my<br>Your registration link | :eam: |
| I will cover your registration fee.                                                                                                    |       |
| Looking forward to having you join us!                                                                                                   |       |
| Jack Doe<br>Test1234                                                                                                    |       |
| @activenetwork.com                                                                                                    |       |

For pay later teams:

• Email reminders are sent to team captains on the configured **Reminder date for team payment**. Team captains pay for their team members' registrations by clicking/tapping the **Pay Now** link:

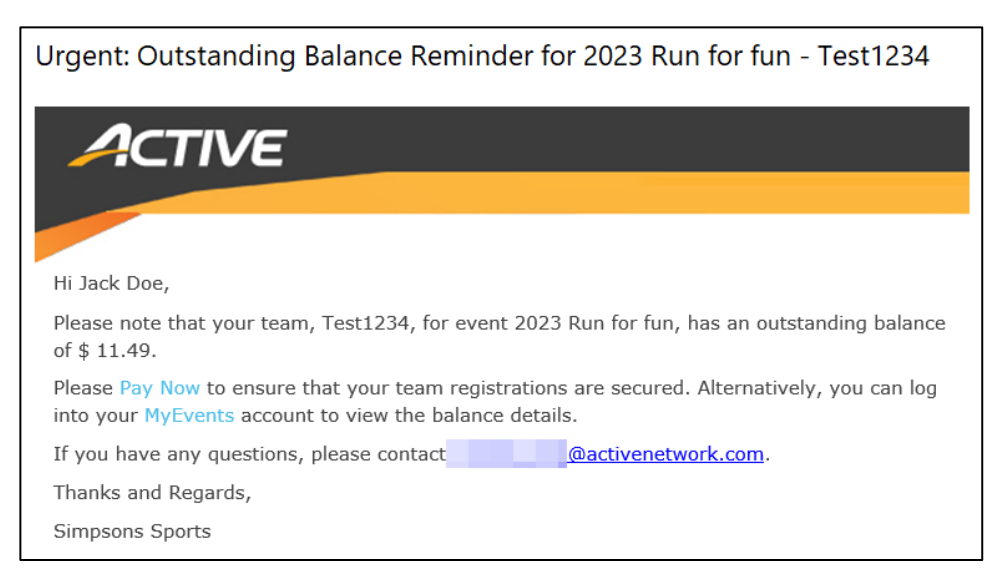

 Team captains can also pay for their team members' registrations by clicking/tapping their My Events page > an event > Team center button > REGISTRATIONS PAID BY CAPTAIN section > Pay now button:

| INVENTORY CLAIMED  |
|--------------------|
| 1 / 90             |
| REGISTRATIONS PAID |
| <b>O</b> / 1       |
|                    |
|                    |

| ACTIVE                                                                                                    |          |                     |        |
|----------------------------------------------------------------------------------------------------|----------|---------------------|--------|
| Make a payment                                                                                                    |          |                     |        |
| Hello, May-act Yin                                                                                                    |          | YOUR ORDER<br>Total | \$4.95 |
| Items review                                                                                                    |          | Pay now             |        |
| ITEMS                                                                                                    | QUANTITY |                     |        |
| defer team demo event - Running-Marathon -<br>Individual Age group/open                                                                                                    | 1        |                     |        |
| Payment                                                                                                    |          |                     |        |
| Payment options                                                                                                    |          |                     |        |
| • Pay in full now                                                                                                    | \$4.95   |                     |        |
| Payment methods          Image: Credit card         Payment information         We accept the following card types:         Image: Image: Im |          |                     |        |
| Name on card *                                                                                                    |          |                     |        |
| Card number *                                                                                                    |          |                     |        |
| Expiration date *                                                                                                    |          |                     |        |
| Month Year                                                                                                    | •        |                     |        |
|                                                                                                    |          |                     |        |
| Store this card for future use                                                                                                    |          |                     |        |
| Billing address                                                                                                    |          |                     |        |

**Note**: Pay later team member registrations can be cancelled but cannot be transferred to another price category, event or person by the organization or the registrant in the My Events site.

In the **My Events** page > an event > **Team center** button > **REGISTRATIONS PAID BY CAPTAIN** section, team captains can also:

- Turn on or off **Pay-later invites**.
- View the number of registrations claimed and the maximum number of registrations in the **INVENTORY CLAIMED** section.

- View the number of registrations paid and the total number of registrations in the **REGISTRATIONS PAID section.**
- View the total **PENDING PAYMENT** due (and the **Due on** date) for team members who have registered without payment. Team captains can download a report of the corresponding team member registrations by clicking the **Download details** link:

|   | А            | В                  | С                 | D                | E                         | F     | G        | Н                                | 1       | J              |
|---|--------------|--------------------|-------------------|------------------|---------------------------|-------|----------|----------------------------------|---------|----------------|
| 1 | Member name  | Member email       | Registration date | Category         | Price type                | Price | Discount | Consumer absorbed processing fee | Balance | Payment status |
| 2 | Alexander Fu | @activenetwork.com | 12/19/2023 23:15  | Running-Marathon | Individual Age group/open | 4.95  | 0        | 3.95                             | 4.95    | UNPAID         |
| 3 |              |                    |                   |                  |                           |       |          |                                  |         |                |

• View and copy the registration link for paid-by-team-captain registrations.

In the **My Events** page > an event > **Team center** button > **TEAM MEMBERS** section, team captains can:

| TEAM MEMBERS                              | Resence                | all invitations |
|-------------------------------------------|------------------------|-----------------|
| Q Search by name or email                 |                        | View : All 🔻    |
| May-act Yin Captain<br>@activenetwork.com |                        |                 |
| Alexander Fu<br>@activenetwork.com        | Captain to pay Pay now | 5 0             |
| @activenetwork.com                        | Confirmation pending   | > ×             |

• Resend invitations to all **Confirmation pending** team members by clicking the **Resend all invitations** button.

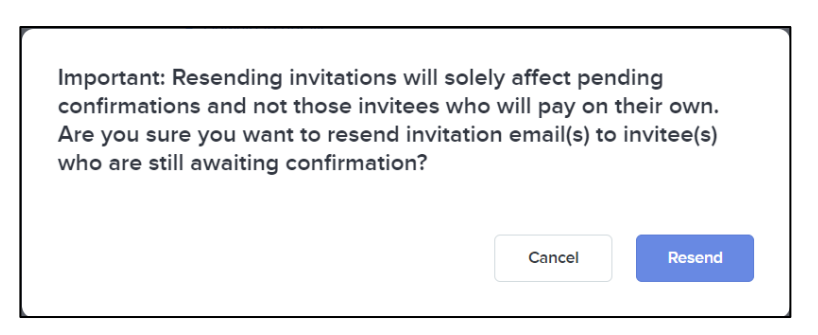

- Search for a specific team member by entering the team member's name or email address in the **Search by name or email** field.
- Filter the listed team members by registration status (View > All, Confirmed or Confirmation pending).
- View a list of their team members with the corresponding:
  - Team member name and email address.
  - Registration status:
    - **Confirmation pending** (invitation email sent but not yet registered)
    - Individual to pay
    - Individual paid

- **Captain to pay**; team captains can pay for the registration by clicking/tapping the **Pay now** button.
- Captain paid

• Actions:

 Resend invitation email >: Resend the invitation email to Confirmation pending team members:

| Resend invitation                                                              | ×    |
|--------------------------------------------------------------------------------|------|
|                                                                                |      |
| @activenetwork.com                                                             |      |
|                                                                                |      |
| Any                                                                            | ~    |
| Invitation from captain {First name} {Last name}                               |      |
| Dear friend,                                                                   |      |
| I've created a team called {Team name} and registration is now open. Click the |      |
| link below to register and join my team:<br>{Defer-pay registration URL}       |      |
|                                                                                |      |
| i will cover your registration lee.                                            |      |
| Looking forward to having you join us!                                         |      |
| {First name} {Last name}                                                       | -    |
| {Team name}                                                                    | 10   |
| Cancel Send en                                                                 | nail |
|                                                                                |      |

Revoke invitation X:

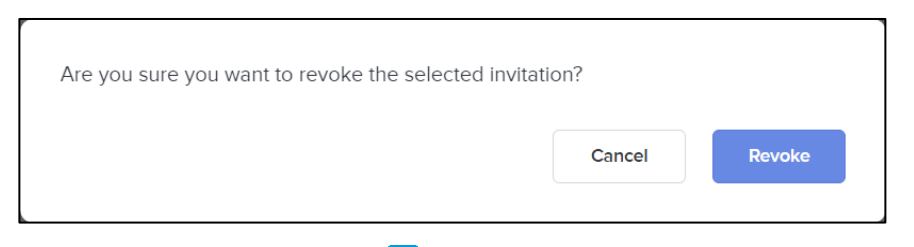

**Send payment to member s** : Send an email to team members requesting that they pay for their own registration:

|        | Are you sure you want to send the payment to this | s member? |     |  |
|--------|---------------------------------------------------|-----------|-----|--|
| No Yes |                                                   | No        | Yes |  |

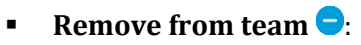

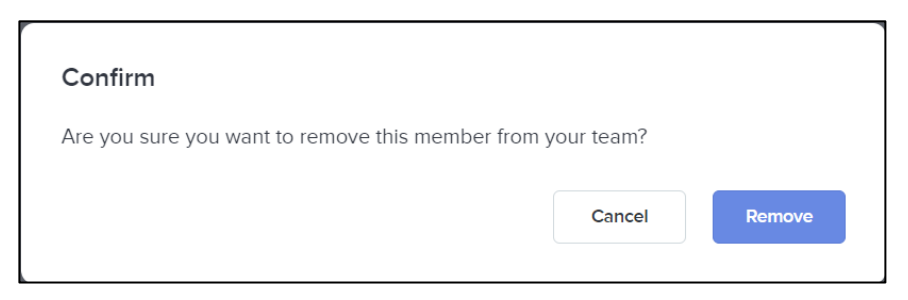

## **Giving enhancements**

### During registration:

• If only a single charity is available, then it will be automatically selected:

| ECO                                                                                                    |                                                                                                    |
|----------------------------------------------------------------------------------------------------|----------------------------------------------------------------------------------------------------|
| Uhuru Child                                                                                                    | •                                                                                                    |
| Fundraise                                                                                                    |                                                                                                    |
| Fundraise<br>Start your fundraising journey today with the select<br>he end of this registration.                                                                                                    | ed charity. Your personal fundraising page with the JUSTGIVING will be created a                                            |
| Fundraise<br>Start your fundraising journey today with the select<br>he end of this registration.<br>Fundraise for<br>Phoenix Demo Event (1181270)                                                                                         | ed charity. Your personal fundraising page with the JUSTGIVING will be created a<br>Fundraising target amount               |
| Fundraise<br>Start your fundraising journey today with the select<br>he end of this registration.<br>Fundraise for<br>Phoenix Demo Event (1181270)<br>Fundraising                                                                          | Eed charity. Your personal fundraising page with the JUSTGIVING will be created a Fundraising target amount Not fundraising |
| Fundraise<br>Start your fundraising journey today with the select<br>he end of this registration.<br>Fundraise for<br>Phoenix Demo Event (1181270)<br>Fundraising<br>Make a donation                                                       | ed charity. Your personal fundraising page with the JUSTGIVING will be created a Fundraising target amount Not fundraising  |
| Fundraise         Start your fundralsing Journey today with the select he end of this registration.         Fundraise for         Phoenix Demo Event (1181270)         Fundraising         Make a donation         USD 2.00       USD 3.00 | ed charity. Your personal fundraising page with the JUSTGIVING will be created a Fundraising target amount Not fundraising  |

• Your customers can search for a charity by typing the first few characters of a charity's name in the new search field:

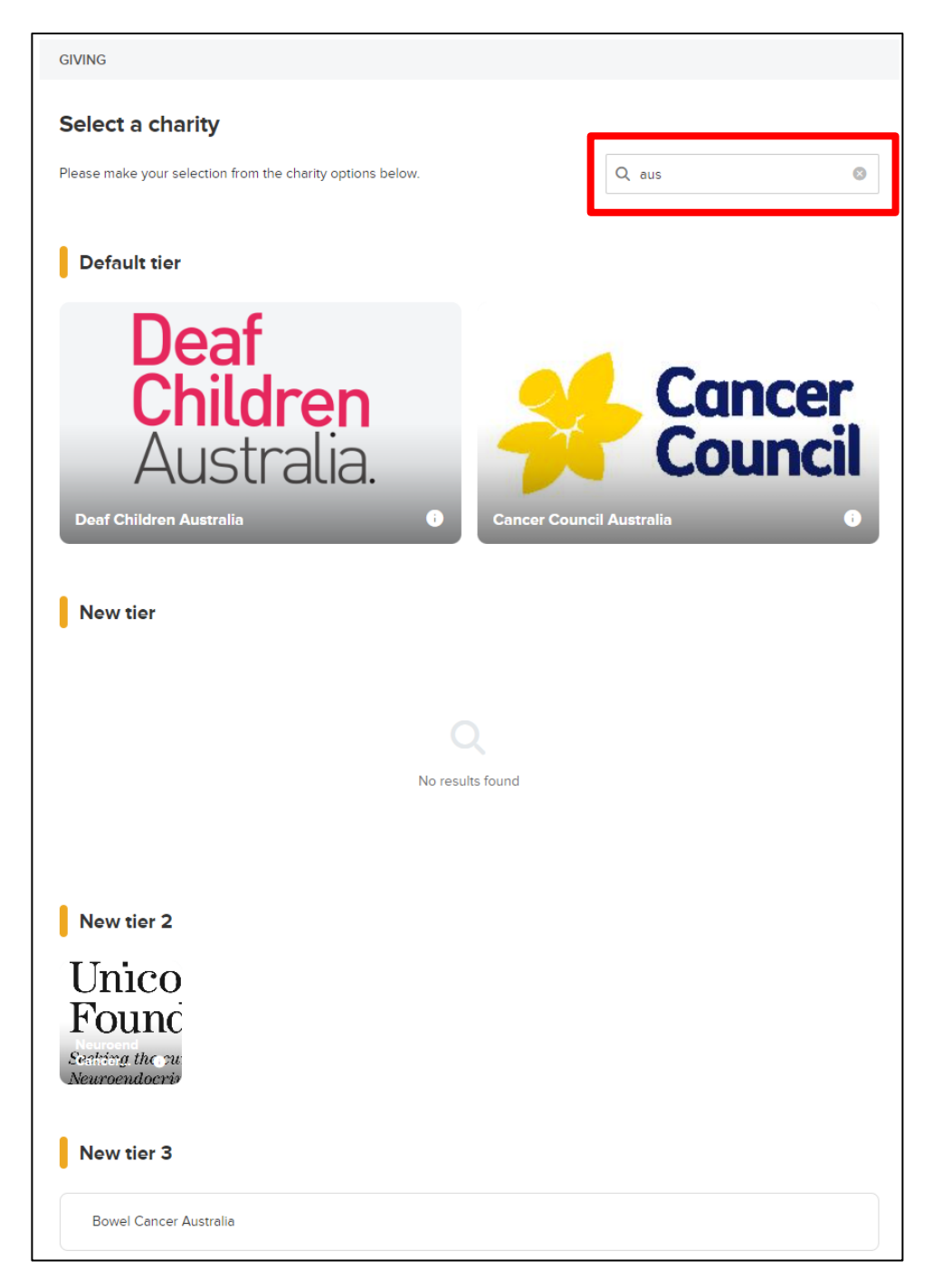

• For more streamlined donations, if donations are configured to be optional, then consumers can now skip making a donation by clicking the **Proceed without donating** link:

| \$ 10.00 \$ 20.00 \$ 3 | 0.00 |  |
|------------------------|------|--|
| \$ Other amount        |      |  |